# OTPREMNICA-RAČUN EU

Video uputa za ovaj dokument dostupna je na našem <u>YouTube</u> kanalu na linku: [Veleprodaja] Otpremnica-račun EU

Otpremnica-račun EU služi za isporuku robe pravnim i fizičkim osobama s teritorija zemalja članica EU.

Putanja izbornika: Veleprodaja\Izlazni dokumenti\Otpremnica-račun EU

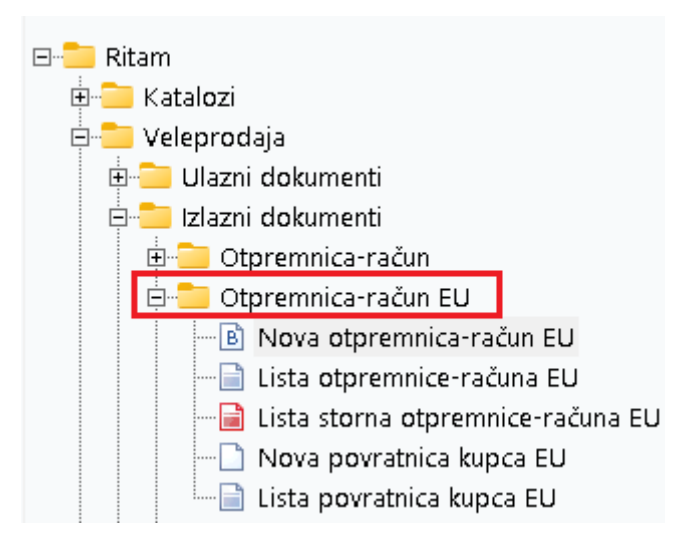

# Sadržaj

| 1 | Otpr  | emnica-račun EU                                           | 2 |
|---|-------|-----------------------------------------------------------|---|
|   | 1.1   | Zaglavlje otpremnice-računa:                              | 2 |
|   | 1.2   | Stavke otpremnice-računa EU:                              | 3 |
|   | 1.3   | Oblici otpremnice-računa EU (donji desni ugao dokumenta): | 4 |
|   | 1.4   | Tražilica                                                 | 4 |
|   | 1.5   | Lista otpremnica-račun EU                                 | 5 |
| 2 | Stori | no otpremnica-račun EU                                    | 6 |
| 3 | Povr  | atnica kupca EU                                           | 7 |
|   | 3.1   | Zaglavlje povratnice kupca EU:                            | 7 |
|   | 3.2   | Stavke povratnice kupca EU:                               | 8 |

# 1 Otpremnica-račun EU

|                                                     |                                                                                                    |                                                              |                                                                                                    |                                                                                                    | ×                                                                                                    |
|-----------------------------------------------------|----------------------------------------------------------------------------------------------------|--------------------------------------------------------------|----------------------------------------------------------------------------------------------------|----------------------------------------------------------------------------------------------------|----------------------------------------------------------------------------------------------------|
| Otpremnica-ra                                       | ačun EU                                                                                                    |                                                              |                                                                                                    |                                                                                                    |                                                                                                    |
| Radna jedinica: V<br>Broj:<br>Datum: 2<br>Napomena: | 003.Velinac ····<br><a br=""></a> <a br=""></a> <a< td=""><td>•••<br/>Intrastat<br/>Uvjeti isporuke: CFR<br/>Trošak otpreme d</td><td>Kupac: 00001<br/>Mjesto otpreme: 00001<br/>Odgoda: 0<br/>Tip računa: Prijen<br/>Kom. naplate: Neki<br/>••• Vrsta posla: 11 •••<br/>o granice (iznos će se proporci</td><td>;Triton Hotel<br/>I;Trinity City Hotel<br/>Valuta: EUR •••• Te<br/>os porezne obveze<br/>•••• Kom. o<br/>Vrsta prometa: 1<br/>onalno vrijednosti raspoo</td><td>····     ···     ···     ···     ···     ···     ···     Drž. namjene: [AD ····     djeliti po stavkama]; 50,00</td></a<> | •••<br>Intrastat<br>Uvjeti isporuke: CFR<br>Trošak otpreme d | Kupac: 00001<br>Mjesto otpreme: 00001<br>Odgoda: 0<br>Tip računa: Prijen<br>Kom. naplate: Neki<br>••• Vrsta posla: 11 •••<br>o granice (iznos će se proporci | ;Triton Hotel<br>I;Trinity City Hotel<br>Valuta: EUR •••• Te<br>os porezne obveze<br>•••• Kom. o<br>Vrsta prometa: 1<br>onalno vrijednosti raspoo | ····     ···     ···     ···     ···     ···     ···     Drž. namjene: [AD ····     djeliti po stavkama]; 50,00 |
|                                                     | Artikal (1. redak)                                                                                                    |                                                              |                                                                                                    |                                                                                                    | -                                                                                                    |
| Šifra                                               | Naziv                                                                                                    | J.M. LOT                                                     | Količina                                                                                                    | PC RB                                                                                                    | (P1(%) Ukupno                                                                                                   |
| 02375<br>00002                                      | Alge<br>Lubin XL                                                                                                    | KG<br>KG                                                     | 5,000<br>2,000                                                                                                    | 3,25<br>1,59                                                                                                    | 0,00 16,25<br>0,00 3,18                                                                                         |
|                                                     |                                                                                                    |                                                              |                                                                                                    |                                                                                                    |                                                                                                    |
| Više akcija                                         |                                                                                                    |                                                              |                                                                                                    |                                                                                                    | OK Odustani                                                                                                    |

Na slici su označeni najbitniji dijelovi Otpremnice-računa EU, Zaglavlje otpremnice-računa, Stavke otpremnice-računa i gumb Više akcija.

- 1.1 Zaglavlje otpremnice-računa:
  - Radna jedinica: odaberemo radnu jedinicu, vidi <u>Help\Detaljne upute\Katalozi\Podešavanje</u> <u>sustava</u>
  - Broj: broj primke-kalkulacije automatski se dodjeljuje
  - Datum: datum unosa otpremnice-računa
  - Datum isporuke: ne smije biti manji od datuma unosa otpremnice-računa
  - Napomena: slobodan unos teksta ili odabir iz predloška
  - Kupac: šifra i naziv kupca, vidi <u>Help\Detaljne upute\Katalozi\Partneri</u>
  - Mjesto otpreme: već prije definirano za svakog kupca u katalogu
  - Odgoda: broj dana odgode plaćanja. Podatak nije obavezan
  - Valuta: odaberemo valutu
  - Tečaj valute: automatski se popuni odabirom valute
  - Tip računa: prema dokumentu dobavljača, odabiremo:
    - PDV je obračunat
    - Prijenos porezne obveze prijenos porezne obveze na kupca (primatelja dobara)
    - Obv. PDV-a na kup. (isporuka u dr. drž. članicama) Obveza PDV-a se prenosi na kupca iz druge države članice EU.

- 1.2 Stavke otpremnice-računa EU:
  - Šifra: unos je obavezan (iz tablice artikala)
  - **Naziv**: unos je obavezan (iz tablice artikala)
  - J.M: jedinica mjere
  - Količina: unos je obavezan
  - PC (prodajna cijena): ponuđena cijena stavke može se promijeniti
  - **RB1:** rabat količinski (%)
  - RB2: cassa sconto, samo ako je aktivan (Default NE) (%)
  - **RB3:** akcijski rabat, samo je aktivan (Default NE) (%)
  - PDV: PDV izražen postotkom, već definirano u tablici artikala
  - Ukupno: ukupna cijena artikla

### Više akcija

• **Rabat(F6):** odabir rabata, pogledati Standardne akcije, <u>Help\Detaljne upute\Standardne</u> <u>akcije</u>

Po odabiru stavki dokument izgleda ovako:

| =, Izmijer | ni (F3) 📃 Iekst (F4) 🛼 Usl                                                                                               | luge(F5) 🛃 Zaključi (F10)                                                                               | → Izyoz (F12) •                                                                                     |                                                                                                    |
|------------|----------------------------------------------------------------------------------------------------|----------------------------------------------------------------------------------------------------|----------------------------------------------------------------------------------------------------|----------------------------------------------------------------------------------------------------|
|            | Development 2<br>Šibenska 37<br>21000 Split<br>OIB: 38342739120<br>Triton Hotel<br>Pearse St, Dublin 2, D02              |                                                                                                    | SWIF<br>IBAN: HR5524840081517571246<br>PDV ID broj: HR38342739120<br>www.ritam.hr<br>D02 FW96, Irsk | T: 454 tel: +385 98 767 224; fax: +1-212-9876543<br>e-mail: ritam@ritam.hr<br>IBAN: HR7023600006724874765<br>IBAN: HR8023600004523388775 |
|            | 10363 /<br>Irska                                                                                                    | Adamovec                                                                                                |                                                                                                    |                                                                                                    |
|            | Invoice n                                                                                                    | 0.                                                                                                    |                                                                                                    | Nedovršen dokument                                                                                                    |
|            | <b>Work unit:</b><br>Place:<br>Date of issue:<br>Time:                                                                   | <b>V003;Velinac</b><br>Split<br>25.03.2024                                                              | Payment<br>Date of d                                                                                | term: 25.03.2024<br>elivery: 25.03.2024                                                                                                  |
|            | VAT ID:<br>VAT Accounting:                                                                                               | 79450828879<br>Reverse charge                                                                           | Place of o                                                                                          | delivery:Trinity City Hotel<br>Pearse St, Dublin 2, D02 FW96,                                                                            |
| tepiši     | Pearse<br>10363 /<br>Irska<br>Invoice n<br>Work unit:<br>Place:<br>Date of issue:<br>Time:<br>VAT ID:<br>VAT Accounting: | St, Dublin 2,<br>Adamovec<br>O.<br>V003;Velinac<br>Split<br>25.03.2024<br>79450828879<br>Reverse charge | D02 FW96, Irsk<br>Payment<br>Date of d<br>Place of d                                                | term: 25.03.2024<br>elivery: 25.03.2024<br>delivery:Trinity City Hotel<br>Pearse St, Dublin 2, D02 FW96,                                 |

Dodatno se otpremnici mogu dodati tekst (F4, slobodan ili iz predloška) ili Usluge (F5), a dokument zaključujemo odabirom akcije Zaključi (F10).

Na slici je također označena lokacija oblika dokumenta, u donjem desnom uglu.

- 1.3 Oblici otpremnice-računa EU (donji desni ugao dokumenta):
  - Devizni oblik: standardni oblik, na engleskom jeziku
  - Tuzemni oblik: oblik na hrvatskom jeziku
  - Tuzemno-devizni:
  - Kombinirana nomenklatura na izvještaju se prikazuje sadržaj kombinirane nomenklature
  - Otpremni list: otpremni list za artikle

|        | Devizni                  | ~  |
|--------|--------------------------|----|
|        | Tuzemni                  |    |
|        | Tuzemno-devizni          |    |
|        | Kombinirana nomenklatura |    |
|        | Otpremni list            | Υ. |
| Oblik: | Devizni                  | •  |

### 1.4 Tražilica

| Unesite parametre prema kojima će se prikazati lista/pregled |              |                              |  |  |  |  |  |  |  |
|--------------------------------------------------------------|--------------|------------------------------|--|--|--|--|--|--|--|
| Radna jedinica:                                              | V003;Velinac |                              |  |  |  |  |  |  |  |
| Od datuma:                                                   | 25.03.2024 📃 |                              |  |  |  |  |  |  |  |
| Do datuma:                                                   | 02.04.2024 🧱 |                              |  |  |  |  |  |  |  |
| Partner:                                                     | R.           |                              |  |  |  |  |  |  |  |
| Tip računa:                                                  | R            |                              |  |  |  |  |  |  |  |
|                                                              |              |                              |  |  |  |  |  |  |  |
| Više <u>o</u> pcija                                          |              | <u>O</u> K O <u>d</u> ustani |  |  |  |  |  |  |  |

Polja za unos u tražilici:

- Radna jedinica: moguć odabir radne jedinice
- Od datuma, Do datuma: odabir raspona datuma za otpremnice
- Partner: moguć odabir partnera
- **Tip računa:** moguć odabir tipa računa

Odabirom Više opcija... možemo dobiti dodatne opcije pretraživanja liste, gdje su omogućena polja Napomena (slobodan unos) i Izradio (odabir):

| Napredna pretraga |           |    |            |                   |
|-------------------|-----------|----|------------|-------------------|
|                   | -         |    |            |                   |
|                   | Napomena: |    |            |                   |
|                   | Izradio:  | Â. |            |                   |
| Manje opcija      |           |    | <u>О</u> К | O <u>d</u> ustani |

### 1.5 Lista otpremnica-račun EU

| 🔒 Novi (F2) 🐂 Otvori 🝳 Iraži (F5) 🌀 Plaćen 👷 Storniraj(F8) 🗾 Izmjena zaglavlja |               |            |           |                |          |               |  |  |  |  |  |
|--------------------------------------------------------------------------------|---------------|------------|-----------|----------------|----------|---------------|--|--|--|--|--|
| Za grupiranje dovučte naslov željene kolone ovdje                              |               |            |           |                |          |               |  |  |  |  |  |
| Radna jedinica                                                                 | Broj          | Datum      | Šif. par. | Naziv partnera | Napomena | Izradio/la S  |  |  |  |  |  |
| V003                                                                           | 000063-003-10 | 29.03.2024 | 00001     | Triton Hotel   |          | Ritmić, Ritam |  |  |  |  |  |
| V003 000064-003-10 29.03.2024 00001 Triton Hotel                               |               |            |           |                |          |               |  |  |  |  |  |
|                                                                                |               |            |           |                |          |               |  |  |  |  |  |
|                                                                                |               |            |           |                |          |               |  |  |  |  |  |

Na listi vidimo otpremnice-račune EU u opsegu odabranih datuma.

Označenom akcijom Plaćen otpremnicu možemo označiti kao plaćenu, a u slučaju da je došlo do greške prilikom izrade otpremnice, istu možemo stornirati akcijom storniraj (F8).

# 2 Storno otpremnica-račun EU

Storno otpremnice-računa EU je dokument inverzan otpremnici-računu EU. Stornom rješavamo slijedeće situacije:

- Ispravak greške prilikom izrade otpremnice-računa EU
- Povrat kupca koji se odnosi na određeni izlazni dokument. U tom slučaju izdajemo storno otpremnice-računa EU kojim se umanjuje naše potraživanje kupca.

|                                                         |                                                                                                    |                             |          |                                                      |              | ×        |
|---------------------------------------------------------|----------------------------------------------------------------------------------------------------|-----------------------------|----------|------------------------------------------------------|--------------|----------|
| Storno otpre                                            | mnica-račun EU                                                                                                    |                             |          |                                                      |              |          |
| Radna jedinica: [<br>Broj: ]<br>Datum: [<br>Napomena: [ | V003,Velinac ····<br><a href="mailto:kelinac"><a href="mailto:welinac"><a href="mailto:welinac"><a href="mailto:welinac"><a href="mailto:welinac"><a href="mailto:welinac"><a href="mailto:welinac"><a href="mailto:welinac"><a href="mailto:welinac"><a href="mailto:welinac"><a href="mailto:welinac"><a href="mailto:welinac"><a href="mailto:welinac"><a href="mailto:welinac"><a href="mailto:welinac"></a><br/>23.03.2024 ▼<br/>23.03.2024 ▼</a></a></a></a></a></a></a></a></a></a></a></a></a></a> | Kupac<br>Mjesto otpreme<br> | : 00001  | Triton Hotel<br>Trinity City Hotel<br>Tip računa: Pl | DV obračunat | ····     |
| Šifra                                                   | Naziv                                                                                                    | J.M. LOT                    | Količina | PC                                                   | RBP1(%)      | Ukupno   |
| ✓ 02375<br>02518                                        | Alge                                                                                                    | KG                          | 5,000    | 3,25                                                 | 0,00         | 20,31    |
|                                                         |                                                                                                    |                             |          |                                                      |              |          |
| Označi (Ins)                                            | Označi sve (F5)                                                                                                    |                             |          |                                                      | OK           | Odustani |

Storniramo: kompletan dokument, pojedinačne stavke ili dio pojedine stavke.

Klikom na označeno polje: "Označi (Ins)" ili klikom miša označavamo pojedinu stavku za storniranje, a Klikom na "Označi sve" (F5) označavamo sve stavke za storniranje.

# **3** Povratnica kupca EU

Povratnicom kupca EU rješavamo stvarni povrat robe. Povratnica ima samo stavke robe.

#### Povratnica kupca EU otvara se na:

Veleprodaja\Izlazni dokumenti\Otpremnica-račun EU\Nova povratnica kupca EU

|                 |                          |                    |                     |                    |              |                 |          |            |                | ×   |
|-----------------|--------------------------|--------------------|---------------------|--------------------|--------------|-----------------|----------|------------|----------------|-----|
| Povratnica k    | upca EU                  |                    |                     |                    |              |                 |          |            |                |     |
| Radna jedinica: | V003;Velinac             |                    |                     | Kupac:             | : 00001;Tri  | ton Hotel       |          |            | •              | •   |
| Broj:           | <auto></auto>            |                    |                     | Mjesto otpreme:    | 00001;Tri    | nity City Hotel |          |            |                | ••  |
| Datum:          | 29.03.2024 🔻             |                    |                     | Kom. naplate:      | Neki         |                 | Kom. ob  | .: Nepoz   | nat •          | ••  |
| Napomena:       |                          | •••                |                     |                    | Va           | aluta: EUR 😶    | Teča     | aj valute: |                | 1   |
|                 |                          |                    |                     | Tip raču           | ina: Prijeno | s porezne obve  | ze       |            |                | •   |
|                 |                          |                    | Intrastat           |                    |              |                 |          |            |                |     |
|                 |                          |                    | Uvjeti isporuke: Cl | F 😶 Vrsta posla: 1 | 11           | Vrsta prometa:  | 2 …      | Drž. n     | amjene: AF 🛛 • | ••  |
|                 |                          | Artikal (1. redak) |                     |                    |              |                 |          |            |                |     |
| Šifra           | Naziv                    | rinna (rinnan)     | J.M. LOT            | Količina           | PCD          | ZT Do.gr.       | RB1(%) F | DV(%)      | Ukup           | no  |
| 02375           | Alge                     |                    | KG                  | 5,000              | 3,25         | 0,00            | 0,00     | 0,00       | 16,            | ,25 |
| 02518           | Morbius                  |                    | dg                  | 2,000              | 15,00        | 0,00            | 0,00     | 0,00       | 30,            | .00 |
|                 |                          |                    |                     |                    |              |                 |          |            |                |     |
|                 |                          |                    |                     |                    |              |                 |          |            |                | -   |
| Rabat(F6)       | Import iz terminala (F9) |                    |                     |                    |              |                 |          | OK         | Odusta         | ani |

- 3.1 Zaglavlje povratnice kupca EU:
  - Radna jedinica: odabiremo radnu jedinicu
  - Broj: broj se dodjeljuje automatski
  - Datum: datum unosa povratnice-kupca EU
  - Napomena: slobodan unos teksta ili odabir iz predloška
  - Kupac: šifra i naziv kupca (Katalozi\Partneri)
  - Mjesto otpreme: već prije definirano za svakog kupca u katalogu
  - Kom. naplate: komercijalist naplate vezan je za partnera
  - Kom. obilaska: komercijalist obilaska vezan je za mjesto otpreme
  - Valuta: odabiremo valutu
  - **Tečaj valute**: nedostupno za izmjenu, ispunjava se automatski po spremljenim tečajevima ukoliko odabrana valuta nije EUR
  - **Tip računa:** prema dokumentu dobavljača, odabiremo:
    - PDV je obračunat
    - Prijenos porezne obveze -prijenos porezne obveze na kupca (primatelja dobara)
    - Obv. PDV-a na kup. (isporuka u dr. drž. članicama) Obveza PDV-a se prenosi na kupca iz druge države članice EU.

### • Intrastat:

- **Uvjeti isporuke:** šifra uvjeta isporuke
- Vrsta posla: šifra vrste posla
- o Vrsta prometa: šifra vrste prometa
- Drž. Namjene: šifra zemlje isporuke
- 3.2 Stavke povratnice kupca EU:
  - Šifra: unos je obavezan (iz tablice artikala)
  - Naziv: unos je obavezan (iz tablice artikala)
  - J.M: jedinica mjere
  - LOT: LOT broj
  - Količina: unos je obavezan
  - PCD (prodajna cijena devizna): ponuđena cijena artikla može se promijeniti
  - ZT do gr.: zavisni trošak do granice
  - RB1: rabat količinski (%)
  - RB2: cassa sconto, samo ako je aktivan (Default NE) (%)
  - **RB3:** akcijski rabat, samo ako je aktivan (Default NE) (%)
  - PDV: PDV izražen u postotku, definiran tablicom artikala
  - Ukupno: ukupna cijena artikla

U donjem lijevom uglu označene su funkcije Rabat (F6), koja omogućuje odabir rabata i Import iz terminala (F9), koja omogućuje uvoz podataka iz terminala.